## MIDWESTERN UNIVERSITY CLINICAL SKILLS AND SIMULATION CENTER

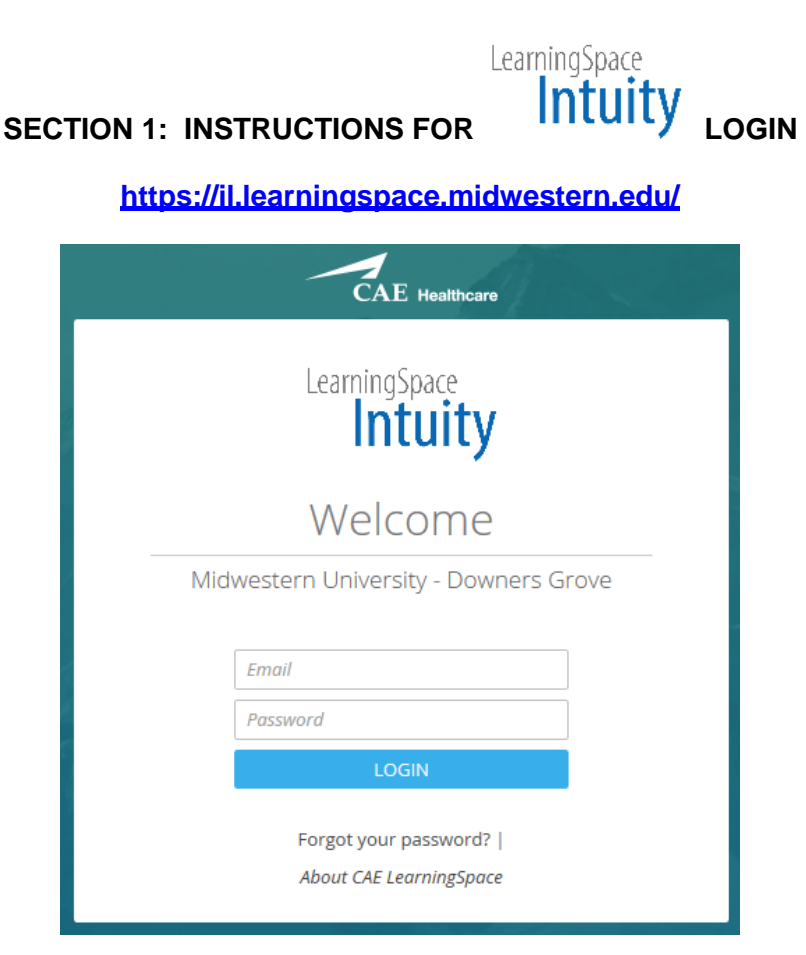

## SECTION 3: VIEWING AND GRADING POST EVENTS

You will note several icons and a list of current or recent events.

| To view a student<br>after an event and<br>access a faculty<br>checklist, click on<br>Review.                                                                                                    | t video<br>d<br>n Video | DING VIDEO REVIEW                                                                                                    |
|----------------------------------------------------------------------------------------------------|-------------------------|----------------------------------------------------------------------------------------------------|
| 12 YOUR ACTIVITIES                                                                                                    |                         |                                                                                                    |
| Image: Second constraints   Image: Second constraints     Image: Second constraints   Image: Second constraints     Image: Second constraints   Image: Second constraints <td>ace Intuity</td> <td>A list of recordings will<br/>display. You can search<br/>for the video by student<br/>name, event title, and<br/>date. Then just select<br/>the video from the list.</td> | ace Intuity             | A list of recordings will<br>display. You can search<br>for the video by student<br>name, event title, and<br>date. Then just select<br>the video from the list. |
| Quick search                                                                                                    | ० 🕜 🌣                   |                                                                                                    |
| Date 🗘                                                                                                    | Room                    |                                                                                                    |

NOTE: Be patient as the two video records load onto your screen. If you receive any Axis X error messages, please contact us at <u>ilsimcenter@midwestern.edu</u> for assistance.

The video will begin automatically. To pull up the Faculty Grading Checklist (FON), select the Data Entry tab on the left side of the screen.

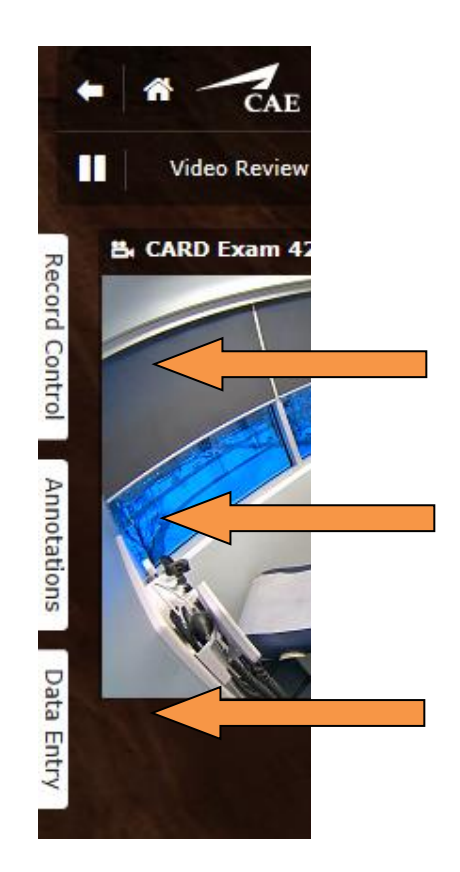

You will not use Record Control.

Annotations are time stamped comments that students will be able to view with the Video.

Select Data Entry to bring up your Faculty Checklist.

## **Annotations**

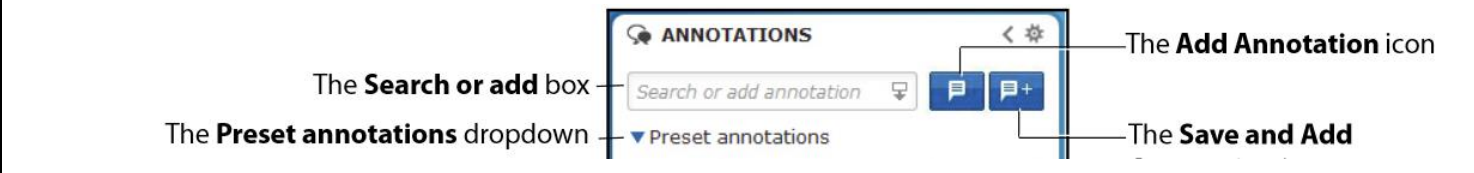

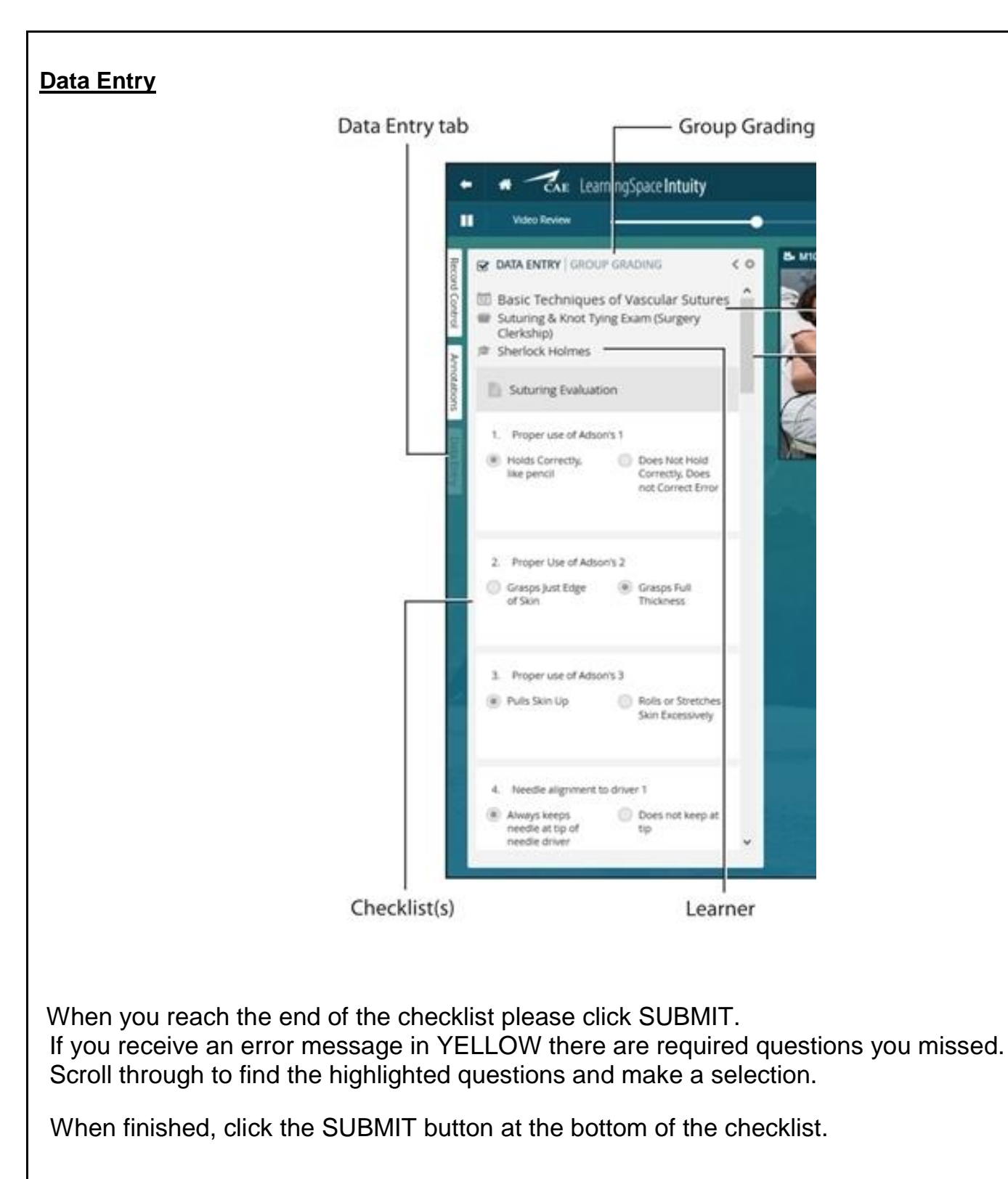